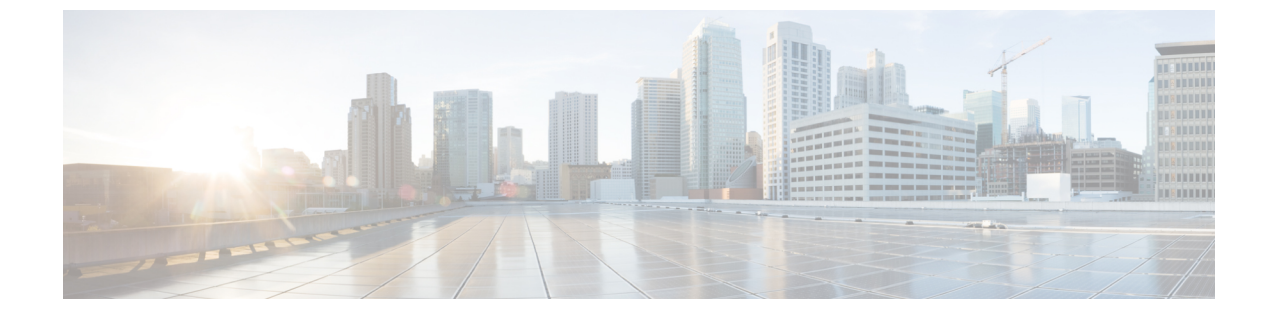

# インターフェイス特性の設定

- ・インターフェイス特性の設定に関する情報(1ページ)
- インターフェイスの特性の設定方法(12ページ)
- ・インターフェイス特性のモニタ, on page 25
- インターフェイス特性の設定例 (27ページ)

# インターフェイス特性の設定に関する情報

### インターフェイス タイプ

ここでは、デバイスでサポートされているインターフェイスのさまざまなタイプについて説明 します。また、インターフェイスの物理特性に応じた設定手順についても説明します。

#### ポートベースの VLAN

VLANは、ユーザの物理的な位置に関係なく、機能、チーム、またはアプリケーションなどで 論理的に分割された、スイッチによるネットワークです。ポートで受信したパケットが転送さ れるのは、その受信ポートと同じVLANに属するポートに限られます。異なるVLAN上のネッ トワーク デバイスは、VLAN間でトラフィックをルーティングするレイヤ3デバイスがなけ れば、互いに通信できません。

VLANに分割することにより、VLAN内でトラフィック用の堅固なファイアウォールを実現します。また、各 VLAN には固有の MAC アドレス テーブルがあります。VLAN が認識されるのは、ローカル ポートが VLAN に対応するように設定されたとき、VLAN Trunking Protocol (VTP) トランク上のネイバーからその存在を学習したとき、またはユーザが VLAN を作成したときです。

VLANを設定するには、vlan vlan-id グローバルコンフィギュレーションコマンドを使用して、 VLAN コンフィギュレーション モードを開始します。標準範囲 VLAN (VLAN ID 1 ~ 1005) の VLAN 設定は、VLAN データベースに保存されます。VTP がバージョン 1 または 2 の場合 に、拡張範囲 VLAN (VLAN ID が 1006 ~ 4094)を設定するには、最初に VTP モードをトラ ンスペアレントに設定する必要があります。トランスペアレントモードで作成された拡張範囲 VLANは、VLANデータベースには追加されませんが、デバイスの実行コンフィギュレーショ ンに保存されます。VTP バージョン 3 では、クライアントまたはサーバ モードで拡張範囲 VLAN を作成できます。これらの VLAN は VLAN データベースに格納されます。

switchport インターフェイス コンフィギュレーション コマンドを使用すると、VLAN にポートが追加されます。

- インターフェイスを特定します。
- トランクポートには、トランク特性を設定し、必要に応じて所属できる VLAN を定義します。
- •アクセスポートには、所属する VLAN を設定して定義します。

#### スイッチ ポート

スイッチポートは、物理ポートに対応付けられたレイヤ2専用インターフェイスです。スイッ チポートは1つまたは複数の VLAN に所属します。スイッチポートは、アクセスポートまた はトランクポートにも使用できます。ポートは、アクセスポートまたはトランクポートに設 定できます。また、ポート単位で Dynamic Trunking Protocol (DTP)を稼働させ、リンクのも う一端のポートとネゴシエートすることで、スイッチポート モードも設定できます。スイッ チポートは、物理インターフェイスおよび関連付けられているレイヤ2プロトコルの管理に使 用され、ルーティングやブリッジングは処理しません。

スイッチポートの設定には、switchport インターフェイス コンフィギュレーション コマンド を使用します。

#### **Access Ports**

アクセスポートは(音声 VLAN ポートとして設定されている場合を除き)1つの VLAN だけ に所属し、その VLAN のトラフィックだけを伝送します。トラフィックは、VLAN タグが付 いていないネイティブ形式で送受信されます。アクセスポートに着信したトラフィックは、 ポートに割り当てられている VLAN に所属すると見なされます。アクセスポートがタグ付き パケット(スイッチ間リンク(ISL)またはタグ付き IEEE 802.1Q)を受信した場合、そのパ ケットはドロップされ、送信元アドレスは学習されません。

サポートされているアクセス ポートのタイプは、次のとおりです。

 スタティックアクセスポート。このポートは、手動でVLANに割り当てます(IEEE 802.1x で使用する場合は RADIUS サーバを使用します)。

また、Cisco IP Phone と接続するアクセス ポートを、1 つの VLAN は音声トラフィック用に、 もう1 つの VLAN は Cisco IP Phone に接続しているデバイスからのデータ トラフィック用に使 用するように設定できます。

#### **Trunk Ports**

トランク ポートは複数の VLAN のトラフィックを伝送し、デフォルトで VLAN データベース 内のすべての VLAN のメンバとなります。

デフォルトでは、トランクポートは、VTPに認識されているすべてのVLANのメンバですが、 トランクポートごとに VLAN の許可リストを設定して、VLAN メンバーシップを制限できま す。許可 VLAN のリストは、その他のポートには影響を与えませんが、対応トランク ポート には影響を与えます。デフォルトでは、使用可能なすべての VLAN (VLAN ID 1 ~ 4094) が 許可リストに含まれます。トランク ポートは、VTP が VLAN を認識し、VLAN がイネーブル 状態にある場合に限り、VLAN のメンバーになることができます。VTP が新しいイネーブル VLAN を認識し、その VLAN がトランク ポートの許可リストに登録されている場合、トラン ク ポートは自動的にその VLAN のメンバになり、トラフィックはその VLAN のトランク ポー ト間で転送されます。VTP が、VLAN のトランク ポートの許可リストに登録されていない、 新しいイネーブル VLAN を認識した場合、ポートはその VLAN のメンバーにはならず、その VLAN のトラフィックはそのポート間で転送されません。

#### トンネル ポート

トンネル ポートは IEEE 802.1Q トンネリングで使用され、サービスプロバイダー ネットワー クのカスタマーのトラフィックを、同じ VLAN 番号を使用するその他のカスタマーから分離 します。サービスプロバイダー エッジスイッチのトンネル ポートからカスタマーのスイッチ の IEEE 802.1Q トランク ポートに、非対称リンクを設定します。エッジスイッチのトンネル ポートに入るパケットには、カスタマーの VLAN ですでに IEEE802.1Q タグが付いており、カ スタマーごとに IEEE 802.1Q タグの別のレイヤ(メトロ タグと呼ばれる)でカプセル化され、 サービスプロバイダー ネットワークで一意の VLAN ID が含まれます。タグが二重に付いたパ ケットは、その他のカスタマーのものとは異なる、元のカスタマーの VLAN が維持されてサー ビスプロバイダー ネットワークを通過します。発信インターフェイス、およびトンネル ポー トでは、メトロ タグが削除されてカスタマーのネットワークのオリジナル VLAN 番号が取得 されます。

トンネル ポートは、トランク ポートまたはアクセス ポートにすることができず、それぞれの カスタマーに固有の VLAN に属する必要があります。

#### **Routed Ports**

ルーテッドポートは物理ポートであり、ルータ上にあるポートのように動作しますが、ルータ に接続されている必要はありません。ルーテッドポートは、アクセスポートとは異なり、特 定の VLAN に対応付けられていません。VLAN サブインターフェイスをサポートしない点を 除けば、通常のルータインターフェイスのように動作します。ルーテッドポートは、レイヤ 3ルーティングプロトコルで設定できます。ルーテッドポートはレイヤ3インターフェイス専 用で、DTP や STP などのレイヤ2プロトコルはサポートしません。

ルーテッドポートを設定するには、no switchport インターフェイス コンフィギュレーション コマンドでインターフェイスをレイヤ3モードにします。次に、ポートに IP アドレスを割り 当て、ルーティングを有効にして、ip routing および router protocol グローバル コンフィギュ レーション コマンドを使用してルーティングプロトコルの特性を指定します。

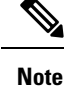

noswitchportインターフェイスコンフィギュレーションコマンドを実行すると、インターフェ イスがいったんシャットダウンされてから再度有効になり、インターフェイスが接続されてい るデバイスに関するメッセージが表示されることがあります。レイヤ2モードのインターフェ イスをレイヤ3モードにした場合、影響のあるインターフェイスに関連する以前の設定が消失 する可能性があります。

ソフトウェアに、設定できるルーテッドポートの個数制限はありません。ただし、ハードウェ アには限界があるため、この個数と設定されている他の機能の数との相互関係によって CPU パフォーマンスに影響が及ぶことがあります。

#### スイッチ仮想インターフェイス

スイッチ仮想インターフェイス (SVI) は、スイッチポートのVLANを、システムのルーティ ング機能またはブリッジング機能に対する1つのインターフェイスとして表します。1つの VLAN に関連付けることができる SVI は1つだけです。VLAN に対して SVI を設定するのは、 VLAN間でルーティングするため、またはデバイスにIPホスト接続を提供するためだけです。 デフォルトでは、SVI はデフォルト VLAN (VLAN 1) 用に作成され、リモートデバイスの管 理を可能にします。追加の SVI は明示的に設定する必要があります。

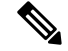

Note インターフェイス VLAN1は削除できません。

> SVIはシステムにしかIPホスト接続を行いません。SVIは、VLANインターフェイスに対して vlanインターフェイスコンフィギュレーションコマンドを実行した際に初めて作成されます。 VLAN は、ISL または IEEE 802.10 カプセル化トランク上のデータ フレームに関連付けられた VLAN タグ、あるいはアクセスポート用に設定された VLAN ID に対応します。トラフィック をルーティングするそれぞれの VLAN に対して VLAN インターフェイスを設定し、IP アドレ スを割り当ててください。

物理ポートと関連付けられていない場合、SVIを作成してもアクティブにはなりません。

#### SVI 自動ステート除外

VLAN 上の複数のポートを装備した SVI のラインステートは、次の条件を満たしたときには アップ状態になります。

- VLAN が存在し、デバイスの VLAN データベースでアクティブです。
- VLAN インターフェイスが存在し、管理上のダウン状態ではありません。
- ・少なくとも1つのレイヤ2(アクセスまたはトランク)ポートが存在し、このVLANのリ ンクがアップ状態であり、ポートが VLAN でスパニングツリー フォワーディング ステー トです。

Note

対応するVLANリンクに属する最初のスイッチポートが起動し、STPフォワーディングステー トになると、VLANインターフェイスのプロトコルリンクステートがアップ状態になります。

VLANに複数のポートがある場合のデフォルトのアクションでは、VLAN内のすべてのポート がダウンするとSVIもダウン状態になります。SVI 自動ステート除外機能を使用して、SVI ラ インステート アップオアダウン計算に含まれないようにポートを設定できます。たとえば、 VLAN上で1つのアクティブポートだけがモニタリングポートである場合、他のすべてのポー トがダウンすると VLAN もダウンするよう自動ステート除外機能をポートに設定できます。

ポートでイネーブルである場合、autostate exclude はポート上でイネーブルであるすべての VLAN に適用されます。

VLAN 内の1つのレイヤ2ポートに収束時間がある場合(STP リスニング/ラーニングステートからフォワーディングステートへの移行)、VLAN インターフェイスが起動します。これにより、ルーティングプロトコルなどの機能は、完全に動作した場合と同様にVLAN インターフェイスを使用せず、ルーティングブラックホールなどの他の問題を最小限にします。

#### EtherChannel ポートグループ

EtherChannel ポートグループは、複数のスイッチポートを1つのスイッチポートとして扱いま す。このようなポートグループは、デバイス間、またはデバイスとサーバ間で高帯域接続を行 う単一論理ポートとして動作します。EtherChannel は、チャネルのリンク全体でトラフィック の負荷を分散させます。EtherChannel 内のリンクで障害が発生すると、それまでその障害リン クで伝送されていたトラフィックが残りのリンクに切り替えられます。複数のトランクポート を1つの論理トランク ポートに、複数のアクセス ポートを1つの論理アクセス ポートに、複 数のトンネル ポートを1つの論理トンネル ポートに、または複数のルーテッド ポートを1つ の論理ルーテッドポートにグループ化できます。ほとんどのプロトコルは単一のまたは集約ス イッチ ポートで動作し、ポートグループ内の物理ポートを認識しません。例外は、DTP、Cisco Discovery Protocol (CDP)、およびポート集約プロトコル (PAgP)で、物理ポート上でしか動 作しません。

EtherChannel を設定するとき、ポートチャネル論理インターフェイスを作成し、EtherChannel にインターフェイスを割り当てます。レイヤ3インターフェイスの場合は、interface port-channel グローバル コンフィギュレーション コマンドを使用して、論理インターフェイスを手動で作 成します。その後、channel-group インターフェイス コンフィギュレーション コマンドを使用 して、インターフェイスを EtherChannel に手動で割り当てます。レイヤ2インターフェイスの 場合は、channel-group インターフェイス コンフィギュレーション コマンドを使用して、ポー トチャネル論理インターフェイスを動的に作成します。このコマンドは物理および論理ポート をバインドします。

### 10 ギガビット イーサネット インターフェイス

10ギガビットイーサネットインターフェイスは全二重モードでだけ動作します。インターフェ イスはスイッチ ポートまたはルーテッドポートとして設定可能です。

Cisco TwinGig Converter Module の詳細については、デバイスのハードウェアインストレーショ ンガイドおよびトランシーバモジュールのマニュアルを参照してください。

#### マルチギガビット イーサネット

マルチギガビットイーサネット (mGig) 機能を使用して、Cisco 802.11ac Wave2 アクセスポイント (AP) イーサネットポートで1 Gbps を超える速度を設定できます。この技術は、自動 帯域幅ネゴシエーションによって、従来の CAT5e ケーブル以上の速度のケーブル型式を超え る、100 Mbps、1 Gbps、2.5 Gbps、および5 Gbps の速度をサポートします。.

マルチギガビットイーサネットは、チャネルの両端でサポートされる最高速度でリンクを確立 するためにポートが自動ネゴシエーションページを交換するマルチレート速度をサポートしま す。高ノイズ環境では、ポート速度のダウンシフトがインターフェイスで有効になっていると きは、より高速なリンクが確立できない場合、または確立されたリンクの品質が PHY による リンクの再確立を必要とするレベルに下がった場合、ラインレートは自動的に低い速度にダウ ングレードします。次のダウンシフト速度値が推奨されます。

- •10Gbs (5Gbs にダウンシフト)
- •5Gbs (2.5Gbs にダウンシフト)
- •2.5Gbs (1Gbs にダウンシフト)
- •1Gbs (100Mbs にダウンシフト)

#### イーサネット経由の電源供給

Power over Ethernet (PoE) テクノロジーでは、PoE (802.3af 標準規格)、PoE+ (802.3at) ポートでデバイスの動作用の電源を供給できます。

Cisco Universal Power Over Ethernet (Cisco UPoE) は IEEE PoE+標準規格を拡張し、ポートあた りの供給電力を 2 倍の 60 W にします。

詳細については、このガイドの「PoEの設定」の項を参照してください。

### インターフェイスの接続

単一 VLAN 内のデバイスは、スイッチを通じて直接通信できます。異なる VLAN に属すポート間では、ルーティングデバイスを介さなければデータを交換できません。標準のレイヤ2デバイスを使用すると、異なる VLAN のポートは、ルータを通じて情報を交換する必要があります。ルーティングが有効に設定されたデバイスの使用により、IP アドレスを割り当てた SVIで VLAN 20 および VLAN 30 の両方を設定すると、外部ルータを使用せずに、デバイスを介してホスト A からホスト B にパケットを直接送信できます。

Figure 1: スイッチと VLAN との接続

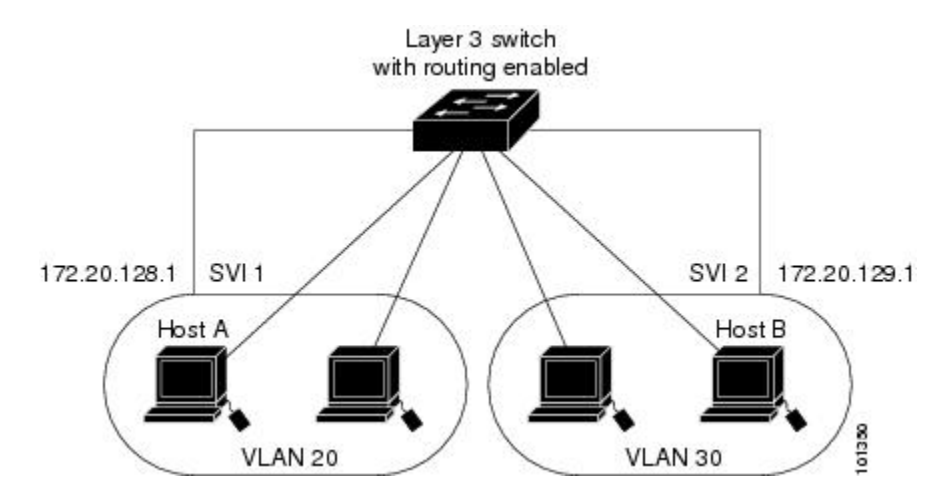

### インターフェイス コンフィギュレーション モード

デバイスは、次のインターフェイスタイプをサポートします。

- •物理ポート:デバイスポートおよびルーテッドポート
- VLAN:スイッチ仮想インターフェイス
- ・ポートチャネル: EtherChannel インターフェイス

インターフェイス範囲も設定できます。

物理インターフェイス(ポート)を設定するには、インターフェイスタイプ、モジュール番号、およびデバイスポート番号を指定し、インターフェイス コンフィギュレーション モードを開始します。

- タイプ: 10/100/1000 Mbps イーサネットポートにはギガビットイーサネット (gigabitethernet または gi)、10,000 Mbps には 10 ギガビットイーサネット (tengigabitethernet または te)、 Small Form-Factor Pluggable (SFP) モジュールにはギガビットイーサネットインターフェ イス (gigabitethernet または gi)です。
- モジュール番号:デバイス上のモジュールまたはスロット番号:スイッチ(ダウンリンク)ポートは0で、アップリンクポートは1です。
- ・ポート番号:デバイス上のインターフェイス番号。10/100/1000 ポート番号は常に1から 始まり、デバイスの向かって一番左側のポートから順に付けられています。たとえば、 gigabitethernet1/0/1 または gigabitethernet1/0/8 のようになります。

デバイス上のインターフェイスの位置を物理的に確認することで、物理インターフェイスを識別できます。show 特権 EXEC コマンドを使用して、スイッチ上の特定のインターフェイスまたはすべてのインターフェイスに関する情報を表示することもできます。以降、この章では、主に物理インターフェイスの設定手順について説明します。

### イーサネット インターフェイスのデフォルト設定

インターフェイスがレイヤ3モードの場合に、レイヤ2パラメータを設定するには、パラメー タを指定せずに switchport インターフェイス コンフィギュレーション コマンドを入力し、イ ンターフェイスをレイヤ2モードにする必要があります。これにより、インターフェイスが いったんシャットダウンしてから再度イネーブルになり、インターフェイスが接続しているデ バイスに関するメッセージが表示されることがあります。レイヤ3モードのインターフェイス をレイヤ2モードにした場合、影響のあるインターフェイスに関連する以前の設定情報が消失 する可能性があり、インターフェイスはデフォルト設定に戻ります。 次の表は、レイヤ2インターフェイスにのみ適用される一部の機能を含む、イーサネットイン ターフェイスのデフォルト設定を示しています。

Table 1: レイヤ 2イーサネット インターフェイスのデフォルト設定

| 機能                                             | デフォルト設定                                                           |
|------------------------------------------------|-------------------------------------------------------------------|
| 動作モード                                          | レイヤ2またはスイッチングモード(switchport コマンド)。                                |
| VLAN 許容範囲                                      | VLAN 1 $\sim$ 4094 $_{\circ}$                                     |
| デフォルト VLAN(アクセス ポー<br>ト用)                      | VLAN1(レイヤ2インターフェイスだけ)。                                            |
| ネイティブ VLAN(IEEE 802.1Q ト<br>ランク用)              | VLAN1(レイヤ2インターフェイスだけ)。                                            |
| VLAN トランキング                                    | Switchport mode dynamic auto (DTP をサポート) (レイ $ + 2 $ インターフェイスだけ)。 |
| ポートイネーブル ステート                                  | すべてのポートがイネーブル。                                                    |
| ポート記述                                          | 未定義。                                                              |
| 速度                                             | 自動ネゴシエーション(10 ギガビットインターフェイ<br>ス上では未サポート)。                         |
| デュプレックス モード                                    | 自動ネゴシエーション(10 ギガビットインターフェイ<br>ス上では未サポート)。                         |
| フロー制御                                          | フロー制御は <b>receive: off</b> に設定されます。送信パケット<br>では常にオフです。            |
| EtherChannel (PAgP)                            | すべてのイーサネット ポートでディセーブル。                                            |
| ポート ブロッキング(不明マルチ<br>キャストおよび不明ユニキャスト<br>トラフィック) | ディセーブル(ブロッキングされない)(レイヤ2イン<br>ターフェイスだけ)。                           |
| ブロードキャスト、マルチキャス<br>ト、およびユニキャスト ストーム<br>制御      | ディセーブル。                                                           |
| 保護ポート                                          | ディセーブル(レイヤ2インターフェイスだけ)。                                           |
| ポートセキュリティ                                      | ディセーブル(レイヤ2インターフェイスだけ)。                                           |
| PortFast                                       | ディセーブル。                                                           |

| 機能                        | デフォノ | ルト設定                                                                                                    |  |
|---------------------------|------|----------------------------------------------------------------------------------------------------|--|
| Auto-MDIX                 | イネーン | イネーブル。                                                                                                    |  |
|                           | Note | 受電デバイスがクロス ケーブルでスイッチに<br>接続されている場合、スイッチは、IEEE 802.3af<br>に完全には準拠していない、Cisco IP Phone や<br>アクセスポイントなどの準規格の受電をサポー<br>トしていない場合があります。これは、スイッ<br>チ ポート上で Automatic Medium-Dependent<br>Interface Crossover (Auto-MIDX) がイネーブル<br>かどうかは関係ありません。 |  |
| Power over Ethernet (PoE) | イネーン | ブル (auto)。                                                                                                    |  |

### インターフェイス速度およびデュプレックス モード

スイッチのイーサネットインターフェイスは、全二重または半二重モードのいずれかで、10、 100、1000 または 10,000 Mb/s で動作します。全二重モードの場合、2 つのステーションが同 時にトラフィックを送受信できます。通常、10 Mbps ポートは半二重モードで動作します。こ れは、各ステーションがトラフィックを受信するか、送信するかのどちらか一方しかできない ことを意味します。

スイッチ モジュールには、、ギガビット イーサネット(10/100/1000 Mbps)ポート、10 ギガ ビットイーサネットポート、および SFP モジュールをサポートする Small Form-Factor Pluggable (SFP) モジュール スロットが含まれます。

### 速度とデュプレックス モードの設定時の注意事項

インターフェイス速度とデュプレックスモードを設定する際には、次のガイドラインに注意してください。

- •10 ギガビット イーサネット ポートは、速度機能およびデュプレックス機能をサポートしていません。これらのポートは、10,000 Mbps、全二重モードでだけ動作します。
- ・ギガビットイーサネット(10/100/1000 Mbps)ポートは、すべての速度オプションとデュ プレックスオプション(自動、半二重、全二重)をサポートします。ただし、1000 Mbps で稼働させているギガビットイーサネットポートは、半二重モードをサポートしません。
- SFP モジュール ポートの場合、次の SFP モジュール タイプによって速度とデュプレックスの CLI (コマンドライン インターフェイス)オプションが変わります。
  - 1000BASE-*x*(-*x*は-BX、-CWDM、-LX、-SX、-ZX) SFP モジュールポートは、speed インターフェイス コンフィギュレーション コマンドで nonegotiate キーワードをサ ポートします。デュプレックス オプションはサポートされません。

- 1000BASE-T SFP モジュール ポートは、10/100/1000 Mbps ポートと同一の速度とデュ プレックス オプションをサポートします。
- 回線の両側で自動ネゴシエーションがサポートされる場合は、デフォルト設定の auto ネ ゴシエーションの使用を強くお勧めします。
- 一方のインターフェイスが自動ネゴシエーションをサポートし、もう一方がサポートしない場合は、両方のインターフェイス上でデュプレックスと速度を設定します。サポートする側で auto 設定を使用しないでください。
- STP が有効な場合にポートを再設定すると、デバイスがループの有無を調べるために最大で 30 秒かかる可能性があります。STP の再設定が行われている間、ポート LED はオレン ジに点灯します。
- ・ベストプラクティスとして、速度とデュプレックスのオプションをリンク上で自動に設定 するか、リンク終端の両側で固定に設定することを推奨します。リンクのいずれかの終端 が自動に設定され、もう一方が固定に設定されていると、正常な動作として、リンクは アップしません。

Caution インターフェイス速度とデュプレックスモードの設定を変更すると、再設定中にインターフェ イスがシャットダウンし、再びイネーブルになる場合があります。

### IEEE 802.3x フロー制御

フロー制御により、接続しているイーサネットポートは、輻輳しているノードがリンク動作を もう一方の端で一時停止できるようにすることによって、輻輳時のトラフィックレートを制御 できます。あるポートで輻輳が生じ、それ以上はトラフィックを受信できなくなった場合、 ポーズフレームを送信することによって、その状態が解消されるまで送信を中止するように、 そのポートから相手ポートに通知します。ポーズフレームを受信すると、送信側デバイスは データパケットの送信を中止するので、輻輳時のデータパケット損失が防止されます。

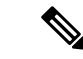

(注) スイッチ ポートは、ポーズ フレームを受信できますが、送信はできません。

flowcontrol インターフェイス コンフィギュレーション コマンドを使用して、インターフェイ スのポーズフレームを receive する機能を on、off、または desired に設定します。デフォルト の状態は off です。

desired に設定した場合、インターフェイスはフロー制御パケットの送信を必要とする接続デバイス、または必要ではないがフロー制御パケットを送信できる接続デバイスに対して動作できます。

デバイスのフロー制御設定には、次のルールが適用されます。

- receive on (または desired): ポートはポーズフレームを送信できませんが、ポーズフレームを送信する必要のある、または送信できる接続デバイスと組み合わせて使用できます。 ポーズフレームの受信は可能です。
- receive off:フロー制御はどちらの方向にも動作しません。輻輳が生じても、リンクの相手側に通知はなく、どちら側の装置も休止フレームの送受信を行いません。

### レイヤ3インターフェイス

デバイスは、次のレイヤ3インターフェイスをサポートします。

SVI:トラフィックをルーティングする VLAN に対応する SVI を設定する必要があります。SVI は、interface vlan グローバル コンフィギュレーション コマンドのあとに VLAN ID を入力して作成します。SVI を削除するには、no interface vlan グローバル コンフィギュレーション コマンドを使用します。インターフェイス VLAN 1 は削除できません。

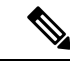

<sup>(</sup>注) 物理ポートと関連付けられていない場合、SVIを作成してもアク ティブにはなりません。

SVIを設定するとき、SVI ラインステートステータスを判断する際に含めないようにする ため、SVI 自動ステート除外を SVI のポートに設定することもできます。

- ルーテッドポート:ルーテッドポートは、no switchport インターフェイス コンフィギュ レーション コマンドを使用して、レイヤ3モードになるように設定された物理ポートで す。
- レイヤ3 EtherChannel ポート: EtherChannel インターフェイスは、ルーテッド ポートで構成されます。

レイヤ3デバイスは、各ルーテッドポートおよび SVI に割り当てられた IP アドレスを持つこ とができます。

デバイスに設定可能なSVIとルーテッドポートの数について定義済みの制限はありません。ただし、ハードウェアには限界があるため、SVIおよびルーテッドポートの個数と、設定されている他の機能の個数の組み合わせによっては、CPU利用率が影響を受けることがあります。デバイスが最大限のハードウェアリソースを使用している場合にルーテッドポートまたはSVIを作成しようとすると、次のような結果になります。

- 新たなルーテッドポートを作成しようとすると、デバイスはインターフェイスをルーテッドポートに変換するための十分なリソースがないことを示すメッセージを表示し、インターフェイスはスイッチポートのままとなります。
- ・拡張範囲の VLAN を作成しようとすると、エラーメッセージが生成され、拡張範囲の VLAN は拒否されます。

- VLAN Trunking Protocol (VTP) が新たな VLAN をデバイスに通知すると、使用可能な十分なハードウェアリソースがないことを示すメッセージを送り、その VLAN をシャット ダウンします。show vlan EXEC コマンドの出力に、中断状態の VLAN が示されます。
- ・デバイスが、ハードウェアのサポート可能な数を超える VLAN とルーテッドポートが設定されたコンフィギュレーションを使って起動を試みると、VLAN は作成されますが、 ルーテッドポートはシャットダウンされ、デバイスはハードウェアリソースが不十分であるという理由を示すメッセージを送信します。

(注) すべてのレイヤ3インターフェイスには、トラフィックをルーティングするための IP アドレスが必要です。次の手順は、レイヤ3インターフェイスとしてインターフェイスを設定する方法およびインターフェイスに IP アドレスを割り当てる方法を示します。

物理ポートがレイヤ2モードである(デフォルト)場合は、no switchport インターフェイス コンフィギュレーションコマンドを実行してインターフェイスをレイヤ3モードにする必要が あります。no switchport コマンドを実行すると、インターフェイスが無効化されてから再度イ ネーブルになります。これにより、インターフェイスが接続しているデバイスに関するメッ セージが生成されることがあります。さらに、レイヤ2モードのインターフェイスをレイヤ3 モードにすると、影響を受けたインターフェイスに関連する前の設定情報は失われ、インター フェイスはデフォルト設定に戻る可能性があります。

# インターフェイスの特性の設定方法

## インターフェイスの設定

次の一般的な手順は、すべてのインターフェイス設定プロセスに当てはまります。

#### Procedure

|       | Command or Action                                                            | Purpose                  |
|-------|------------------------------------------------------------------------------|--------------------------|
| ステップ1 | configure terminal                                                           | グローバル コンフィギュレーション モードを開始 |
|       | Example:                                                                     | します。                     |
|       | device# configure terminal                                                   |                          |
| ステップ2 | interface                                                                    |                          |
|       | Example:                                                                     |                          |
|       | <pre>device(config)# interface gigabitethernet1/0/1 device(config-if)#</pre> |                          |

|       | Command or Action                                                           | Purpose                                                                                                    |
|-------|-----------------------------------------------------------------------------|----------------------------------------------------------------------------------------------------|
| ステップ3 | 各 interface コマンドの後ろに、インターフェイスに<br>必要なインターフェイス コンフィギュレーション<br>コマンドを続けて入力します。 | インターフェイス上で実行するプロトコルとアプリ<br>ケーションを定義します。別のインターフェイスコ<br>マンドまたは end を入力して特権 EXEC モードに戻<br>ると、コマンドが収集されてインターフェイスに適<br>用されます。     |
| ステップ4 | interface range または interface range macro                                   | <ul> <li>(任意) インターフェイスの範囲を設定します。</li> <li>Note ある範囲内で設定したインターフェイスは、同じタイプである必要があります。また、同じ機能オプションを指定して設定しなければなりません。</li> </ul> |
| ステップ5 | show interfaces                                                             | スイッチ上のまたはスイッチに対して設定されたす<br>べてのインターフェイスのリストを表示します。デ<br>バイスがサポートする各インターフェイスまたは指<br>定したインターフェイスのレポートが出力されま<br>す。                |

## インターフェイスに関する記述の追加

#### **SUMMARY STEPS**

- 1. configure terminal
- **2.** interface interface-id
- 3. description string
- 4. end
- 5. show interfaces interface-id description

#### **DETAILED STEPS**

|       | Command or Action                                         | Purpose                           |
|-------|-----------------------------------------------------------|-----------------------------------|
| ステップ1 | configure terminal                                        | グローバル コンフィギュレーション モードを開始          |
|       | Example:                                                  | します。                              |
|       | device# configure terminal                                |                                   |
| ステップ2 | interface interface-id                                    | 記述を追加するインターフェイスを指定し、イン            |
|       | Example:                                                  | ターフェイス コンフィギュレーション モードを開<br>始します。 |
|       | <pre>device(config)# interface gigabitethernet1/0/2</pre> |                                   |

|       | Command or Action                                               | Purpose                 |
|-------|-----------------------------------------------------------------|-------------------------|
| ステップ3 | description string                                              | インターフェイスに関する説明を追加します(最大 |
|       | Example:                                                        | 240 文字)。                |
|       | <pre>device(config-if)# description Connects to Marketing</pre> |                         |
| ステップ4 | end                                                             | 特権 EXEC モードに戻ります。       |
|       | Example:                                                        |                         |
|       | <pre>device(config-if) # end</pre>                              |                         |
| ステップ5 | show interfaces interface-id description                        | 入力を確認します。               |

## インターフェイス範囲の設定

同じ設定パラメータを持つ複数のインターフェイスを設定するには、interface range グローバ ルコンフィギュレーションコマンドを使用します。インターフェイス レンジ コンフィギュ レーション モードを開始すると、このモードを終了するまで、入力されたすべてのコマンド パラメータはその範囲内のすべてのインターフェイスに対するものと見なされます。

#### **SUMMARY STEPS**

#### **1**. configure terminal

- 2. interface range {port-range | macro\_name}
- **3**. end
- **4**. **show interfaces** [*interface-id*]

#### **DETAILED STEPS**

|       | Command or Action                                          | Purpose                                                                                 |
|-------|------------------------------------------------------------|-----------------------------------------------------------------------------------------|
| ステップ1 | configure terminal                                         | グローバル コンフィギュレーション モードを開始                                                                |
|       | Example:                                                   | します。                                                                                    |
|       | device# <b>configure terminal</b>                          |                                                                                         |
| ステップ2 | <pre>interface range {port-range   macro macro_name}</pre> | 設定するインターフェイス範囲(VLAN または物理                                                               |
|       | Example:                                                   | ポート)を指定し、インターフェイスコンフィギュ<br>レーション モードを開始します。                                             |
|       | <pre>device(config)# interface range macro</pre>           | <ul> <li>interface range コマンドを使用すると、最大5<br/>つのポート範囲または定義済みマクロを1つ設<br/>定できます。</li> </ul> |

|       | Command or Action                          | Purpose                                                                                                    |
|-------|--------------------------------------------|----------------------------------------------------------------------------------------------------|
|       |                                            | <ul> <li>macro 変数は、「インターフェイス レンジマ<br/>クロの設定および使用方法」の項で説明してい<br/>ます。</li> </ul>                                           |
|       |                                            | <ul> <li>カンマで区切った port-range では、各エントリ<br/>に対応するインターフェイスタイプを入力し、<br/>カンマの前後にスペースを含めます。</li> </ul>                         |
|       |                                            | <ul> <li>ハイフンで区切った port-range では、インター<br/>フェイスタイプの再入力は不要ですが、ハイフ<br/>ンの前後にスペースを入力する必要がありま<br/>す。</li> </ul>               |
|       |                                            | Note この時点で、通常のコンフィギュレーショ<br>ン コマンドを使用して、範囲内のすべて<br>のインターフェイスにコンフィギュレー<br>ション パラメータを適用します。各コマ<br>ンドは、入力されたとおりに実行されま<br>す。 |
| ステップ3 | end<br>Example:                            | 特権 EXEC モードに戻ります。                                                                                                    |
|       | <pre>device(config) # end</pre>            |                                                                                                    |
| ステップ4 | show interfaces [interface-id]<br>Example: | 指定した範囲内のインターフェイスの設定を確認し<br>ます。                                                                                           |
|       | device# <b>show interfaces</b>             |                                                                                                    |

## インターフェイス レンジマクロの設定および使用方法

インターフェイス レンジマクロを作成すると、設定するインターフェイスの範囲を自動的に 選択できます。interface range macro グローバル コンフィギュレーション コマンド文字列で macro キーワードを使用する前に、define interface-range グローバル コンフィギュレーション コマンドを使用してマクロを定義する必要があります。

#### **SUMMARY STEPS**

- 1. configure terminal
- 2. define interface-range macro\_name interface-range
- 3. interface range macro macro\_name
- 4. end

I

#### 5. show running-config | include define

#### **DETAILED STEPS**

|       | Command or Action                                           | Purpose                                                                                                    |
|-------|-------------------------------------------------------------|----------------------------------------------------------------------------------------------------|
| ステップ1 | configure terminal                                          | グローバル コンフィギュレーション モードを開始                                                                                                    |
|       | Example:                                                    | します。                                                                                                    |
|       | device# configure terminal                                  |                                                                                                    |
| ステップ2 | define interface-range macro_name interface-range           | インターフェイス範囲マクロを定義して、NVRAM                                                                                                    |
|       | Example:                                                    | に保存します。                                                                                                    |
|       | <pre>device(config)# define interface-range enet list</pre> | <ul> <li>macro_name は、最大 32 文字の文字列です。</li> </ul>                                                                                                    |
|       | gigabitethernet1/0/1 - 2                                    | <ul> <li>マクロには、カンマで区切ったインターフェイ<br/>スを5つまで指定できます。</li> </ul>                                                                                                   |
|       |                                                             | • それぞれの interface-range は、同じポート タイ<br>プで構成されていなければなりません。                                                                                                    |
|       |                                                             | Note interface range macro グローバル コンフィ<br>ギュレーション コマンド文字列で macro<br>キーワードを使用する前に、define<br>interface-range グローバル コンフィギュ<br>レーション コマンドを使用してマクロを<br>定義する必要があります。 |
| ステップ3 | interface range macro macro_name                            | macro_name の名前でインターフェイス範囲マクロ                                                                                                    |
|       | Example:                                                    | に保存された値を使用することによって、設定する<br>インターフェイスの範囲を選択します。                                                                                                    |
|       | <pre>device(config)# interface range macro enet_list</pre>  | ここで、通常のコンフィギュレーションコマンドを<br>使用して、定義したマクロ内のすべてのインター<br>フェイスに設定を適用できます。                                                                                          |
| ステップ4 | end                                                         | 特権 EXEC モードに戻ります。                                                                                                    |
|       | Example:                                                    |                                                                                                    |
|       | device(config)# <b>end</b>                                  |                                                                                                    |
| ステップ5 | show running-config   include define<br>Example:            | 定義済みのインターフェイス範囲マクロの設定を表示します。                                                                                                    |
|       | device# show running-config   include define                |                                                                                                    |

## マルチギガビット イーサネット パラメータの設定

手順の概要

- **1. interface tengigabitethernet** *interface number*
- 2. speed auto
- **3**. downshift
- 4. no downshift
- 5. end
- 6. show interfaces downshift
- 7. show intefaces interface-number downshift
- 8. show intefaces downshift module module-number
- **9.** show ap name *ap-name* ethernet statistics

#### 手順の詳細

|               | コマンドまたはアクション                                        | 目的                                                        |
|---------------|-----------------------------------------------------|-----------------------------------------------------------|
| ステップ1         | interface tengigabitethernet interface number       | 10 ギガビット イーサネット インターフェイスを設                                |
|               | 例:                                                  | 定します。                                                     |
|               | device(config) #interface tengigabitethernet 1/1/37 |                                                           |
| ステップ2         | speed auto                                          | 速度を自動速度ネゴシエーションに設定します。                                    |
|               | 例:                                                  |                                                           |
|               | device(config-if) # <b>speed auto</b>               |                                                           |
| ステップ <b>3</b> | downshift                                           | 指定されたインターフェイスでダウンシフトをイ                                    |
|               | 例:                                                  | ネーブルにします。ダウンシフトを有効にすると、 リンク品質が十分でたい場合 またけリンクが継続           |
|               | device(config-if)#downshift                         | 的にダウンしている場合に、ポート速度がダウンシ<br>フト、または低下します。                   |
| ステップ4         | no downshift                                        | 指定したインターフェイス上でダウンシフトをディ                                   |
|               | 例:                                                  | セーブルにします。デフォルトでは、ダウンシフト                                   |
|               | device(config-if) # <b>no downshift</b>             | は9 へ このマルラ キカビ ツト ホート ご イ ネーノルに<br>なります。インターフェイス上でダウンシフトを |
|               |                                                     | ディセーブルにするには、no downshift コマンドを<br>使用します。                  |
| ステップ5         | end                                                 | 特権 EXEC モードに戻ります。                                         |
|               | 例:                                                  |                                                           |
|               | device(config-if)# <b>end</b>                       |                                                           |

|               | コマンドまたはアクション                                                            | 目的                        |
|---------------|-------------------------------------------------------------------------|---------------------------|
| ステップ6         | show interfaces downshift                                               | (任意) すべてのマルチギガビットポートのダウン  |
|               | 例:                                                                      | シフトステータスを表示します。           |
|               | device# show interfaces downshift                                       |                           |
| ステップ1         | show intefaces interface-number downshift                               | (任意)指定されたマルチギガビットポートのダウ   |
|               | 例:                                                                      | ンシフトステータスを表示します。          |
|               | <pre>device# show interfaces TenGigabitEthernet 1/0/1   downshift</pre> |                           |
| ステップ8         | show intefaces downshift module module-number                           | (任意)指定されたモジュールのダウンシフト ス   |
|               | 例:                                                                      | テータスを表示します。               |
|               | device# show interface downshift module 1                               |                           |
| ステップ <b>9</b> | show ap name <i>ap-name</i> ethernet statistics                         | (任意)特定の AP のイーサネット統計情報を表示 |
|               | 例:                                                                      | します。                      |
|               | device#show ap name testAP ethernet statistics                          |                           |

## **IEEE 802.3x** フロー制御の設定

#### **SUMMARY STEPS**

- 1. configure terminal
- **2.** interface interface-id
- **3.** flowcontrol {receive} {on | off | desired}
- 4. end
- 5. show interfaces interface-id

#### **DETAILED STEPS**

|       | Command or Action          | Purpose                         |
|-------|----------------------------|---------------------------------|
| ステップ1 | configure terminal         | グローバル コンフィギュレーション モードを開始        |
|       | Example:                   | します。                            |
|       | device# configure terminal |                                 |
| ステップ2 | interface interface-id     | 設定する物理インターフェイスを指定し、インター         |
|       | Example:                   | フェイス コンフィギュレーション モードを開始し<br>ます。 |

|       | Command or Action                                     | Purpose                 |
|-------|-------------------------------------------------------|-------------------------|
| ステップ3 | flowcontrol {receive} {on   off   desired}            | ポートのフロー制御モードを設定します。     |
|       | Example:                                              |                         |
|       | <pre>device(config-if) # flowcontrol receive on</pre> |                         |
| ステップ4 | end                                                   | 特権 EXEC モードに戻ります。       |
|       | Example:                                              |                         |
|       | <pre>device(config-if) # end</pre>                    |                         |
| ステップ5 | show interfaces interface-id                          | インターフェイスフロー制御の設定を確認します。 |
|       | Example:                                              |                         |

## レイヤ3インターフェイスの設定

#### **SUMMARY STEPS**

- 1. configure terminal
- **2**. **interface** { **gigabitethernet** *interface-id*} | { **vlan** *vlan-id*} | { **port-channel** *port-channel-number*}
- 3. no switchport
- 4. ip address *ip\_address subnet\_mask*
- 5. no shutdown
- **6**. end
- 7. show interfaces [interface-id]

#### **DETAILED STEPS**

|       | Command or Action                                                      | Purpose                  |
|-------|------------------------------------------------------------------------|--------------------------|
| ステップ1 | configure terminal                                                     | グローバル コンフィギュレーション モードを開始 |
|       | Example:                                                               | します。                     |
|       | device# configure terminal                                             |                          |
| ステップ2 | <pre>interface { gigabitethernet interface-id}   { vlan vlan-id}</pre> | レイヤ3インターフェイスとして設定するインター  |
|       | Example:                                                               | レーション モードを開始します。         |
|       | <pre>device(config)# interface gigabitethernet1/0/2</pre>              |                          |
| ステップ3 | no switchport                                                          | 物理ポートに限り、レイヤ3モードを開始します。  |
|       | Example:                                                               |                          |

|       | Command or Action                                                    | Purpose                    |
|-------|----------------------------------------------------------------------|----------------------------|
|       | <pre>device(config-if) # no switchport</pre>                         |                            |
| ステップ4 | ip address ip_address subnet_mask                                    | IP アドレスおよび IP サブネットを設定します。 |
|       | Example:                                                             |                            |
|       | <pre>device(config-if)# ip address 192.20.135.21 255.255.255.0</pre> |                            |
| ステップ5 | no shutdown                                                          | インターフェイスをイネーブルにします。        |
|       | Example:                                                             |                            |
|       | device(config-if)# <b>no shutdown</b>                                |                            |
| ステップ6 | end                                                                  | 特権 EXEC モードに戻ります。          |
|       | Example:                                                             |                            |
|       | <pre>device(config-if) # end</pre>                                   |                            |
| ステップ1 | show interfaces [interface-id]                                       | 設定を確認します。                  |

## 論理レイヤ3GRE トンネルインターフェイスの設定

#### 始める前に

総称ルーティングカプセル化(GRE)は、仮想ポイントツーポイントリンク内でネットワーク層プロトコルをカプセル化するために使用されるトンネリングプロトコルです。GREトンネルは、カプセル化のみを提供し、暗号化は提供しません。

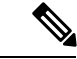

(注) アクセス コントロール リスト (ACL) や Quality of Service (QoS) などその他の機能は、GRE トンネルではサポートされません。

GRE トンネルを設定する手順は、次のとおりです。

#### 手順の概要

- 1. interface tunnel *number*
- 2. ip addressip\_addresssubnet\_mask
- **3. tunnel source**{*ip\_address* | *type\_number*}
- **4. tunnel destination** {*host\_name* | *ip\_address*}
- 5. tunnel mode gre ip

#### **6**. end

#### 手順の詳細

|       | コマンドまたはアクション                                                       | 目的                         |
|-------|--------------------------------------------------------------------|----------------------------|
| ステップ1 | interface tunnel number                                            | インターフェイスでトンネリングをイネーブルにし    |
|       | 例:                                                                 | ます。                        |
|       | <pre>device(config)#interface tunnel 2</pre>                       |                            |
| ステップ2 | ip addressip_addresssubnet_mask                                    | IP アドレスおよび IP サブネットを設定します。 |
|       | 例:                                                                 |                            |
|       | <pre>device(config)#ip address 100.1.1.1 255.255.255.0</pre>       |                            |
| ステップ3 | <pre>tunnel source{ip_address   type_number}</pre>                 | トンネル送信元を設定します。             |
|       | 例:                                                                 |                            |
|       | <pre>device(config)#tunnel source 10.10.10.1</pre>                 |                            |
| ステップ4 | <b>tunnel destination</b> { <i>host_name</i>   <i>ip_address</i> } | トンネル宛先を設定します。              |
|       | 例:                                                                 |                            |
|       | <pre>device(config)#tunnel destination 10.10.10.2</pre>            |                            |
| ステップ5 | tunnel mode gre ip                                                 | トンネルモードを設定します。             |
|       | 例:                                                                 |                            |
|       | <pre>device(config)#tunnel mode gre ip</pre>                       |                            |
| ステップ6 | end                                                                | コンフィギュレーション モードを終了します。     |
|       | 例:                                                                 |                            |
|       | device(config)# <b>end</b>                                         |                            |

## SVI 自動ステート除外の設定

#### **SUMMARY STEPS**

- 1. configure terminal
- **2.** interface interface-id
- **3**. switchport autostate exclude
- 4. end
- 5. show running config interface interface-id

#### **DETAILED STEPS**

|       | Command or Action                                           | Purpose                                       |
|-------|-------------------------------------------------------------|-----------------------------------------------|
| ステップ1 | configure terminal                                          | グローバル コンフィギュレーション モードを開始                      |
|       | Example:                                                    | します。                                          |
|       | device# configure terminal                                  |                                               |
| ステップ2 | interface interface-id                                      | レイヤ2インターフェイス(物理ポートまたはポー                       |
|       | Example:                                                    | トチャネル)を指定し、インターフェイスコンフィ<br>ギュレーション モードを開始します。 |
|       | <pre>device(config)# interface gigabitethernet1/0/2</pre>   |                                               |
| ステップ3 | switchport autostate exclude                                | SVI ライン ステート(アップまたはダウン)のス                     |
|       | Example:                                                    | テータスを定義する際、アクセスまたはトランク<br>ポートを除外します。          |
|       | <pre>device(config-if) # switchport autostate exclude</pre> |                                               |
| ステップ4 | end                                                         | 特権 EXEC モードに戻ります。                             |
|       | Example:                                                    |                                               |
|       | <pre>device(config-if) # end</pre>                          |                                               |
| ステップ5 | show running config interface interface-id                  | (任意)実行コンフィギュレーションを表示しま<br>す。                  |
|       |                                                             | 設定を確認します。                                     |

## インターフェイスのシャットダウンおよび再起動

インターフェイスをシャットダウンすると、指定されたインターフェイスのすべての機能が ディセーブルになり、使用不可能であることがすべてのモニタ コマンドの出力に表示されま す。この情報は、すべてのダイナミック ルーティング プロトコルを通じて、他のネットワー クサーバに伝達されます。ルーティング アップデートには、インターフェイス情報は含まれ ません。

#### **SUMMARY STEPS**

- **1**. configure terminal
- **2.** interface { vlan vlan-id} | { gigabitethernetinterface-id} | { port-channel port-channel-number}
- **3**. shutdown
- 4. no shutdown
- 5. end

#### **DETAILED STEPS**

|       | Command or Action                                                                                           | Purpose                  |
|-------|----------------------------------------------------------------------------------------------------|--------------------------|
| ステップ1 | configure terminal                                                                                          | グローバル コンフィギュレーション モードを開始 |
|       | Example:                                                                                                    | します。                     |
|       | device# configure terminal                                                                                  |                          |
| ステップ2 | <pre>interface { vlan vlan-id}   { gigabitethernetinterface-id}   { port-channel port-channel-number}</pre> | 設定するインターフェイスを選択します。      |
|       | Example:                                                                                                    |                          |
|       | <pre>device(config)# interface gigabitethernet1/0/2</pre>                                                   |                          |
| ステップ3 | shutdown                                                                                                    | インターフェイスをシャットダウンします。     |
|       | Example:                                                                                                    |                          |
|       | <pre>device(config-if) # shutdown</pre>                                                                     |                          |
| ステップ4 | no shutdown                                                                                                 | インターフェイスを再起動します。         |
|       | Example:                                                                                                    |                          |
|       | <pre>device(config-if) # no shutdown</pre>                                                                  |                          |
| ステップ5 | end                                                                                                    | 特権 EXEC モードに戻ります。        |
|       | Example:                                                                                                    |                          |
|       | <pre>device(config-if) # end</pre>                                                                          |                          |

# コンソール メディア タイプの設定

コンソールメディアタイプを RJ-45 に設定するには、次の手順を実行します。RJ-45 としてコ ンソールを設定すると、USB コンソールオペレーションはディセーブルになり、入力は RJ-45 コネクタからのみ供給されます。

#### 手順の概要

- **1**. line console 0
- 2. media-type rj45
- **3**. end

#### 手順の詳細

|       | コマンドまたはアクション                                    | 目的                                            |
|-------|-------------------------------------------------|-----------------------------------------------|
| ステップ1 | line console 0                                  | コンソールを設定し、ラインコンフィギュレーショ                       |
|       | 例:                                              | ン モードを開始します。                                  |
|       | device(config)# line console 0                  |                                               |
| ステップ2 | media-type rj45                                 | コンソールメディアタイプがRJ-45ポート以外に設                     |
|       | 例:                                              | 定されないようにします。このコマンドを入力せず 両方のタイプが接続された場合は デフォルト |
|       | <pre>device(config-line)# media-type rj45</pre> | で USB ポートが使用されます。                             |
| ステップ3 | end                                             | 特権 EXEC モードに戻ります。                             |
|       | 例:                                              |                                               |
|       | device(config)# <b>end</b>                      |                                               |

## USB 無活動タイムアウトの設定

無活動タイムアウトを設定している場合、USB コンソール ポートがアクティブ化されている ものの、指定された時間内にポートで入力アクティビティがないときに、RJ-45 コンソール ポートが再度アクティブになります。タイムアウトのために USB コンソール ポートは非アク ティブ化された場合、USB ポートを切断し、再接続すると、動作を回復できます。

#### 手順の概要

- **1**. configure terminal
- **2**. line console 0
- 3. usb-inactivity-timeout timeout-minutes

#### 手順の詳細

|       | コマンドまたはアクション               | 目的                                      |
|-------|----------------------------|-----------------------------------------|
| ステップ1 | configure terminal<br>例:   | グローバル コンフィギュレーション モードを開始<br>します。        |
|       | device# configure terminal |                                         |
| ステップ2 | line console 0<br>例:       | コンソールを設定し、ラインコンフィギュレーショ<br>ン モードを開始します。 |

|       | コマンドまたはアクション                                              | 目的                                                                          |
|-------|-----------------------------------------------------------|-----------------------------------------------------------------------------|
|       | <pre>device(config) # line console 0</pre>                |                                                                             |
| ステップ3 | usb-inactivity-timeout timeout-minutes 例:                 | コンソールポートの無活動タイムアウトを指定しま<br>す。指定できる範囲は1~240分です。デフォルト<br>では、タイムアウトが設定されていません。 |
|       | <pre>device(config-line)# usb-inactivity-timeout 30</pre> |                                                                             |

# インターフェイス特性のモニタ

## インターフェイス ステータスの監視

特権 EXEC プロンプトにコマンドを入力することによって、ソフトウェアおよびハードウェア のバージョン、コンフィギュレーション、インターフェイスに関する統計情報などのインター フェイス情報を表示できます。

Table 2: インターフェイス用の show コマンド

| コマンド                                                              | 目的                                                                                                    |
|-------------------------------------------------------------------|----------------------------------------------------------------------------------------------------|
| show interfaces interface-number<br>downshift modulemodule-number | 指定したインターフェイスとモジュールのダウンシフト<br>ステータスの詳細を表示します。                                                              |
| show interfaces interface-id status<br>[err-disabled]             | インターフェイスのステータスまたはerrdisableステート<br>にあるインターフェイスのリストを表示します。                                                 |
| <pre>show interfaces [interface-id] switchport</pre>              | スイッチング(非ルーティング)ポートの管理上および<br>動作上のステータスを表示します。このコマンドを使用<br>すると、ポートがルーティングまたはスイッチングのど<br>ちらのモードにあるかが判別できます。 |
| show interfaces [interface-id]<br>description                     | 1つのインターフェイスまたはすべてのインターフェイ<br>スに関する記述とインターフェイスのステータスを表示<br>します。                                            |
| show ip interface [interface-id]                                  | IP ルーティング用に設定されたすべてのインターフェイ<br>スまたは特定のインターフェイスについて、使用できる<br>かどうかを表示します。                                   |
| show interface [interface-id] stats                               | インターフェイスのパスごとに入出力パケットを表示します。                                                                              |

| コマンド                                                                                         | 目的                                                                    |
|----------------------------------------------------------------------------------------------|-----------------------------------------------------------------------|
| show interfaces interface-id                                                                 | (任意)インターフェイスの速度およびデュプレックス<br>を表示します。                                  |
| show interfaces transceiver<br>dom-supported-list                                            | (任意) 接続 SFP モジュールの Digital Optical Monitoring<br>(DOM) ステータスを表示します。   |
| show interfaces transceiver properties                                                       | (任意)インターフェイスの温度、電圧、電流量を表示<br>します。                                     |
| <pre>show interfaces [interface-id] [{transceiver properties   detail}] module number]</pre> | SFP モジュールに関する物理および動作ステータスを表示します。                                      |
| <pre>show running-config interface [interface-id]</pre>                                      | インターフェイスに対応するRAM上の実行コンフィギュ<br>レーションを表示します。                            |
| show version                                                                                 | ハードウェア設定、ソフトウェアバージョン、コンフィ<br>ギュレーションファイルの名前と送信元、およびブート<br>イメージを表示します。 |
| show controllers ethernet-controller<br>interface-id phy                                     | インターフェイスの Auto-MDIX 動作ステートを表示します。                                     |

## インターフェイスおよびカウンタのクリアとリセット

Table 3: インターフェイス用の clear コマンド

| コマンド                                            | 目的                                   |
|-------------------------------------------------|--------------------------------------|
| clear counters [interface-id]                   | インターフェイス カウンタをクリアします。                |
| clear interface interface-id                    | インターフェイスのハードウェアロジックをリセット<br>します。     |
| clear line [number   console 0   vty<br>number] | 非同期シリアル回線に関するハードウェアロジックを<br>リセットします。 |

**Note** clear counters 特権 EXEC コマンドは、簡易ネットワーク管理プロトコル (SNMP) を使用して 取得されたカウンタをクリアしません。show interface 特権 EXEC コマンドで表示されるカウ ンタのみをクリアします。

# インターフェイス特性の設定例

## インターフェイスのダウンシフト ステータスの表示:例

次に、すべてのマルチギガビットポートのダウンシフトステータスを表示する例を示します。

device# show interfaces downshift

| Port     | Enabled | Active | AdminSpeed | OperSpeed |
|----------|---------|--------|------------|-----------|
| Te2/0/37 | yes     | no     | auto       | auto      |
| Te2/0/38 | yes     | no     | auto       | 10G       |
| Te2/0/39 | yes     | no     | auto       | auto      |
| Te2/0/40 | yes     | no     | auto       | 10G       |
| Te2/0/41 | yes     | no     | auto       | auto      |
| Te2/0/42 | yes     | no     | auto       | auto      |
| Te2/0/43 | yes     | yes    | auto       | 5000      |
| Te2/0/44 | yes     | no     | auto       | auto      |
| Te2/0/45 | yes     | yes    | auto       | 2500      |
| Te2/0/46 | yes     | no     | auto       | auto      |
| Te2/0/47 | yes     | no     | auto       | 10G       |
| Te2/0/48 | yes     | no     | auto       | auto      |

次に、指定したマルチギガビットポートのダウンシフトステータスを表示する例を示します。

device# show interfaces te2/0/43 downshift

| Port     | Enabled | Active | AdminSpeed | OperSpeed |
|----------|---------|--------|------------|-----------|
| Te2/0/43 | yes     | yes    | 10G        | 5000      |

コマンド出力のフィールドについて、以下に説明します。

| Port       | インターフェイス番号を表示します。                                  |  |  |  |
|------------|----------------------------------------------------|--|--|--|
| Enabled    | 指定したポートでダウンシフトが有効 (yes) または無効 (no) であることを示<br>します。 |  |  |  |
| Active     | ダウンシフトがインターフェイスで発生しているかどうかを示します。                   |  |  |  |
| AdminSpeed | ユーザが設定した速度(または)デフォルトのインターフェイス速度を表示しま<br>す。         |  |  |  |
| OperSpeed  | インターフェイスの現在の動作速度を表示します。                            |  |  |  |

## インターフェイス範囲の設定:例

インターフェイス レンジモードで複数のコンフィギュレーション コマンドを入力した場合、 各コマンドは入力した時点で実行されます。インターフェイスレンジモードを終了した後で、 コマンドがバッチ処理されるわけではありません。コマンドの実行中にインターフェイスレン ジコンフィギュレーションモードを終了すると、一部のコマンドが範囲内のすべてのインター フェイスに対して実行されない場合もあります。コマンドプロンプトが再表示されるのを待っ てから、インターフェイス範囲コンフィギュレーション モードを終了してください。

### インターフェイス レンジマクロの設定および使用方法:例

次に、enet\_listという名前のインターフェイス範囲マクロを定義してスイッチ1上のポート1 および2を含め、マクロ設定を確認する例を示します。

次に、インターフェイス レンジ マクロ enet\_list に対するインターフェイス レンジ コンフィ ギュレーション モードを開始する例を示します。

device# configure terminal
device(config)# interface range macro enet\_list
device(config-if-range)#

次に、インターフェイスレンジマクロ enet\_list を削除し、処理を確認する例を示します。

device# configure terminal
device(config)# no define interface-range enet\_list
device(config)# end
device# show run | include define
device#

## インターフェイス速度およびデュプレックス モードの設定:例

### レイヤ3インターフェイスの設定:例

## コンソールメディア タイプの設定:例

次に、USB コンソール メディア タイプをディセーブルにし、RJ-45 コンソール メディア タイ プをイネーブルにする例を示します。

device# configure terminal
device(config)# line console 0
device(config-line)# media-type rj45

次に、前の設定を逆にして、ただちにすべての接続された USB コンソールをアクティブにす る例を示します。

device# configure terminal
device(config)# line console 0
device(config-line)# no media-type rj45

### USB 無活動タイムアウトの設定:例

次に、無活動タイムアウトを30分に設定する例を示します。

設定をディセーブルにするには、次のコマンドを使用します。

設定された分数の間に USB コンソール ポートで(入力)アクティビティがなかった場合、無活動タイムアウト設定が RJ-45 ポートに適用され、ログにこの発生が示されます。

\*Mar 1 00:47:25.625: %USB\_CONSOLE-6-INACTIVITY\_DISABLE: Console media-type USB disabled due to inactivity, media-type reverted to RJ45.

この時点で、USB コンソール ポートを再度アクティブ化する唯一の方法は、ケーブルを取り 外し、再接続することです。

スイッチのUSBケーブルが取り外され再接続された場合、ログは次のような表示になります。

\*Mar 1 00:48:28.640: %USB CONSOLE-6-MEDIA USB: Console media-type is USB.

I